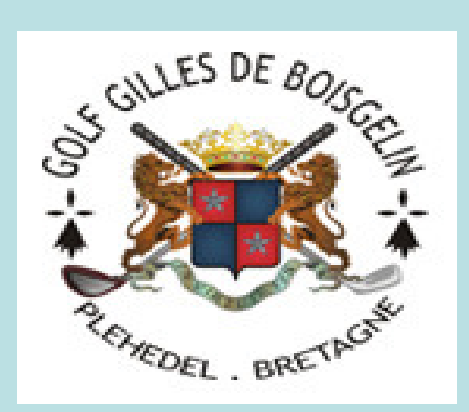

# Comment réserver un départ ?

L'adresse internet du site de réservation est la suivante :

www.gilles-de-boisgelin.golfon.fr

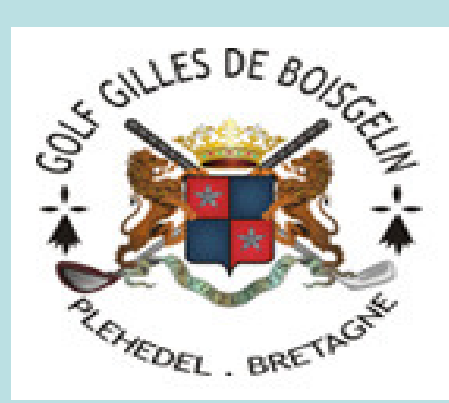

# **Comment réserver un départ ?**

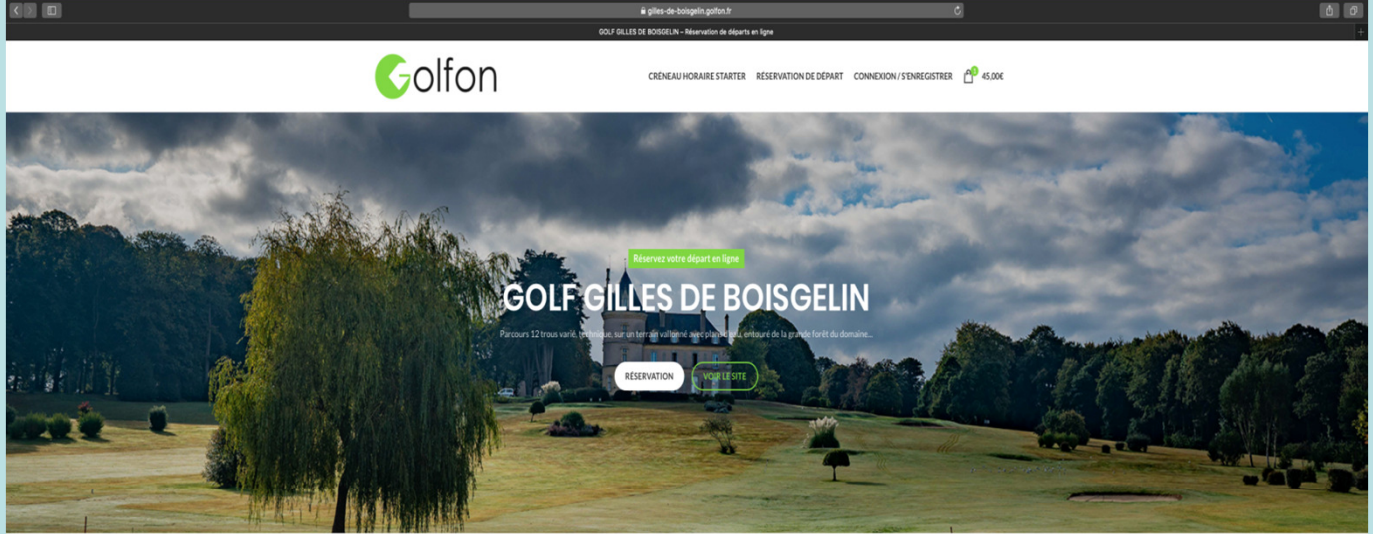

Vous arrivez sur cet écran

Choisissez « Réservation »

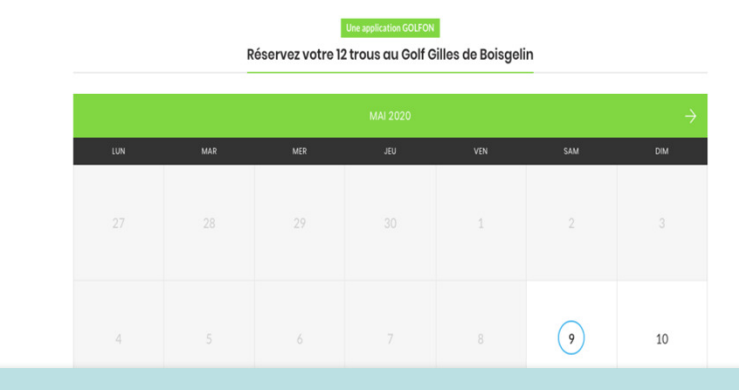

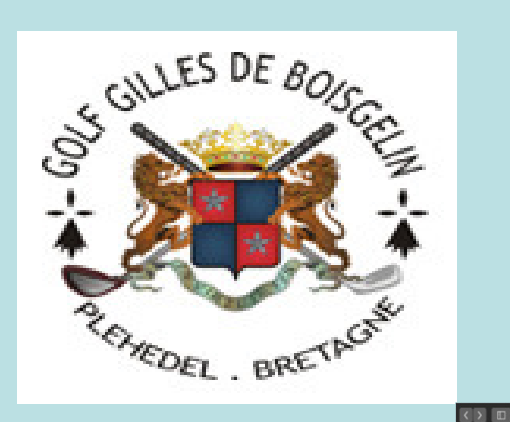

# Comment réserver un départ ?

60

#### Ecran suivant

Introduisez votre identifiant ou votre e-mail + le mot de passe

Puis : Appuyez sur « connexion »

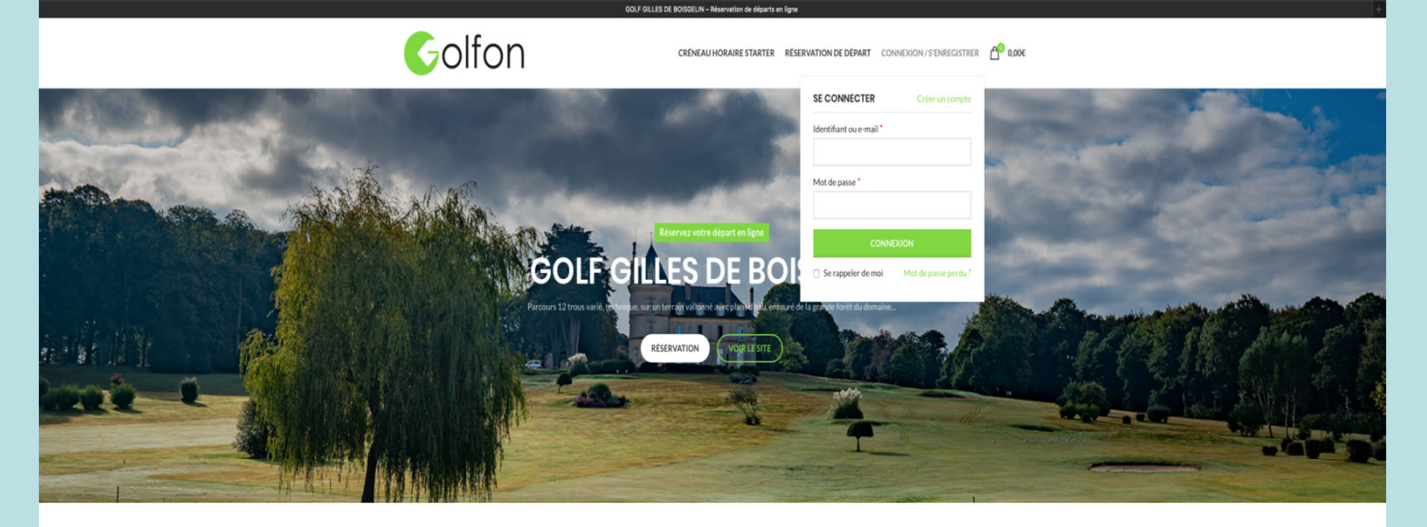

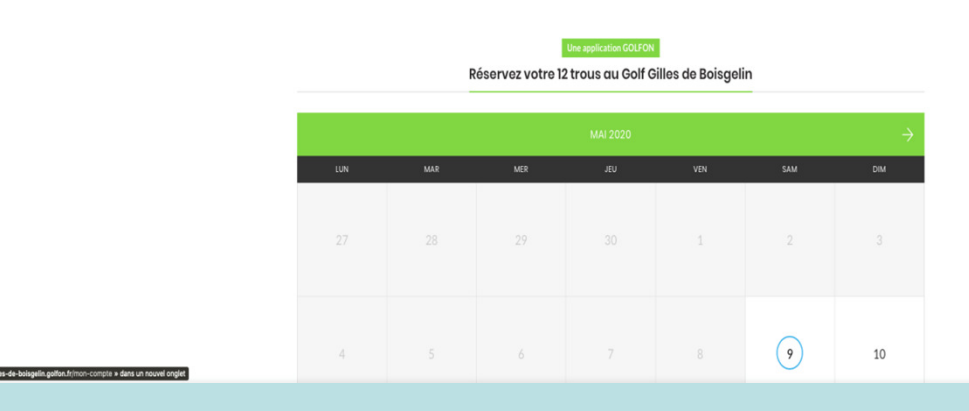

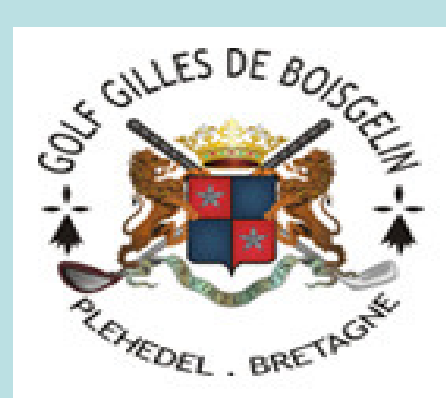

# Comment réserver un départ ?

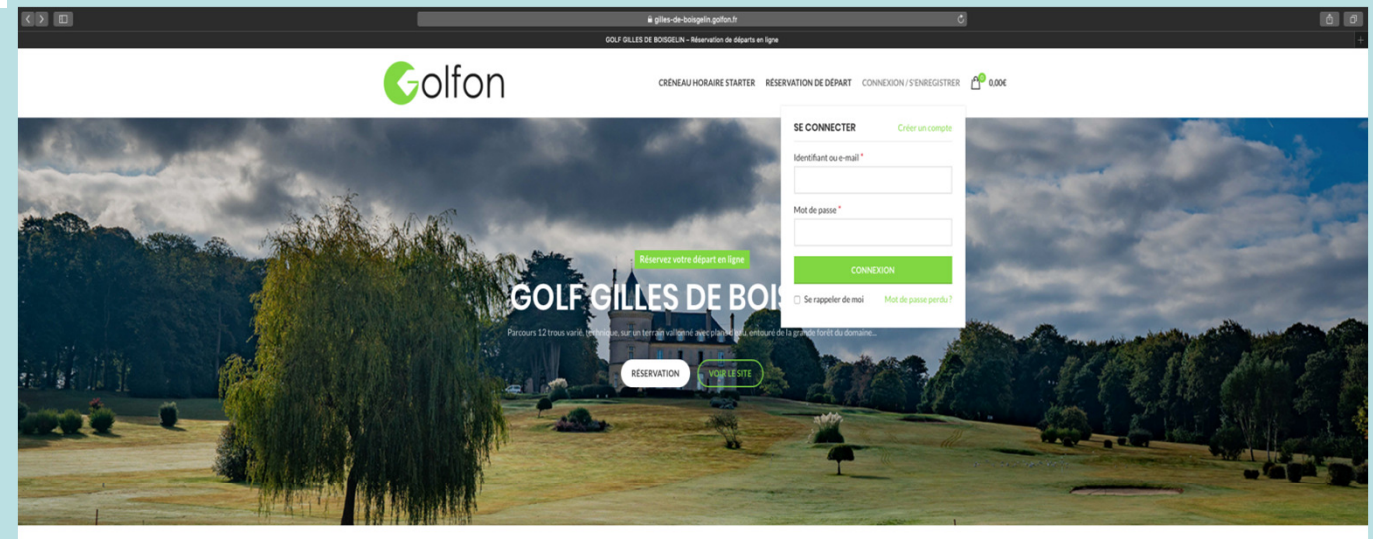

Vous êtes identifié

Le calendrier se libère

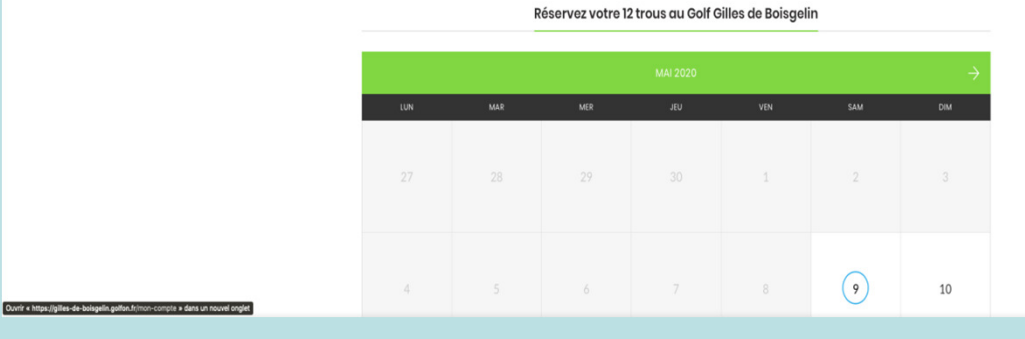

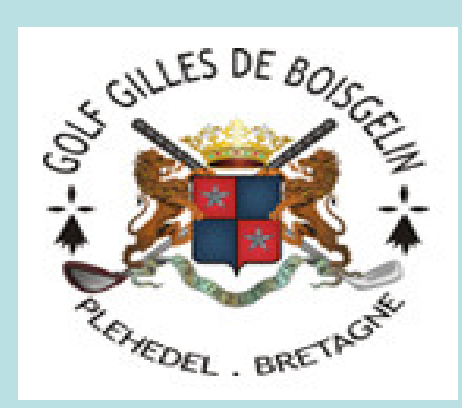

# Comment réserver un départ ?

^

5

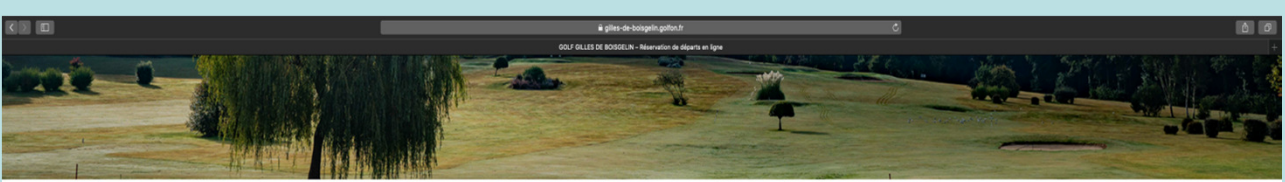

Choisissez la date de réservation par un clic sur le jour

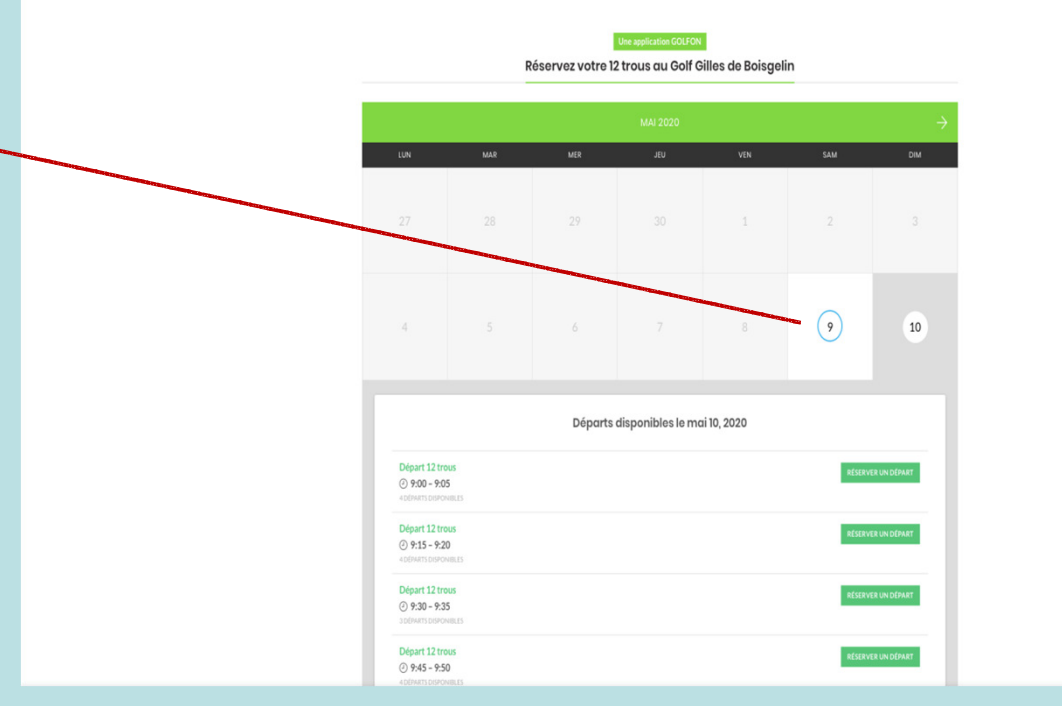

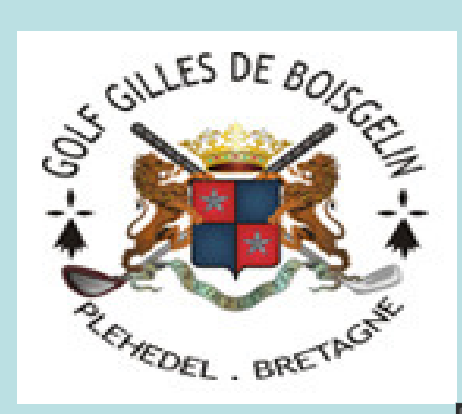

# Comment réserver un départ ?

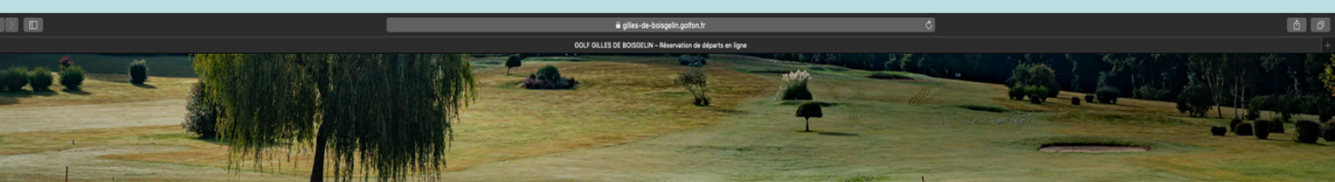

Les créneaux disponibles s'affichent pour la date selectionnée

Sélectionner votre créneau par un clic

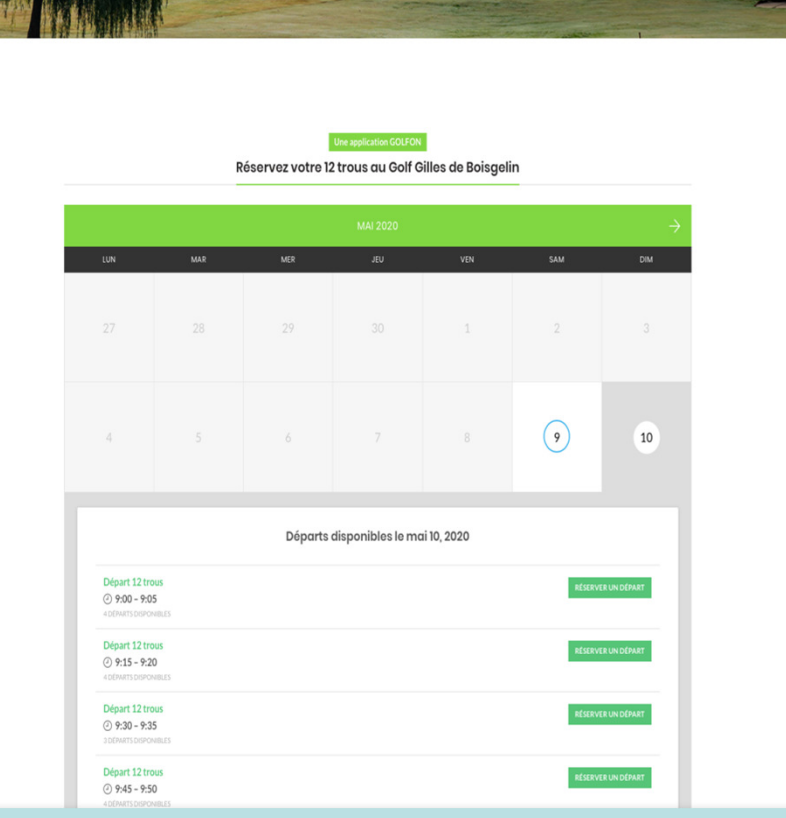

^

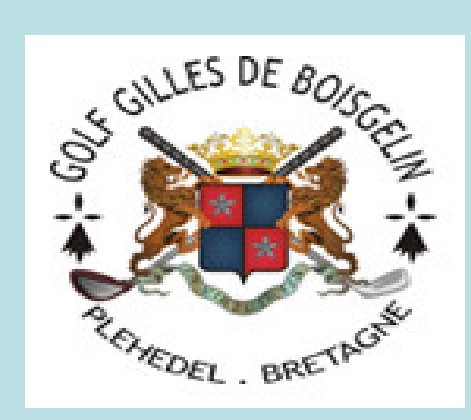

### Golf de Boisgelin

# **Comment réserver un départ ?**

Vous recevez un récapitulatif de votre réservation

Le logiciel vous considère comme un joueur extérieur et vous affiche un prix de de green fee

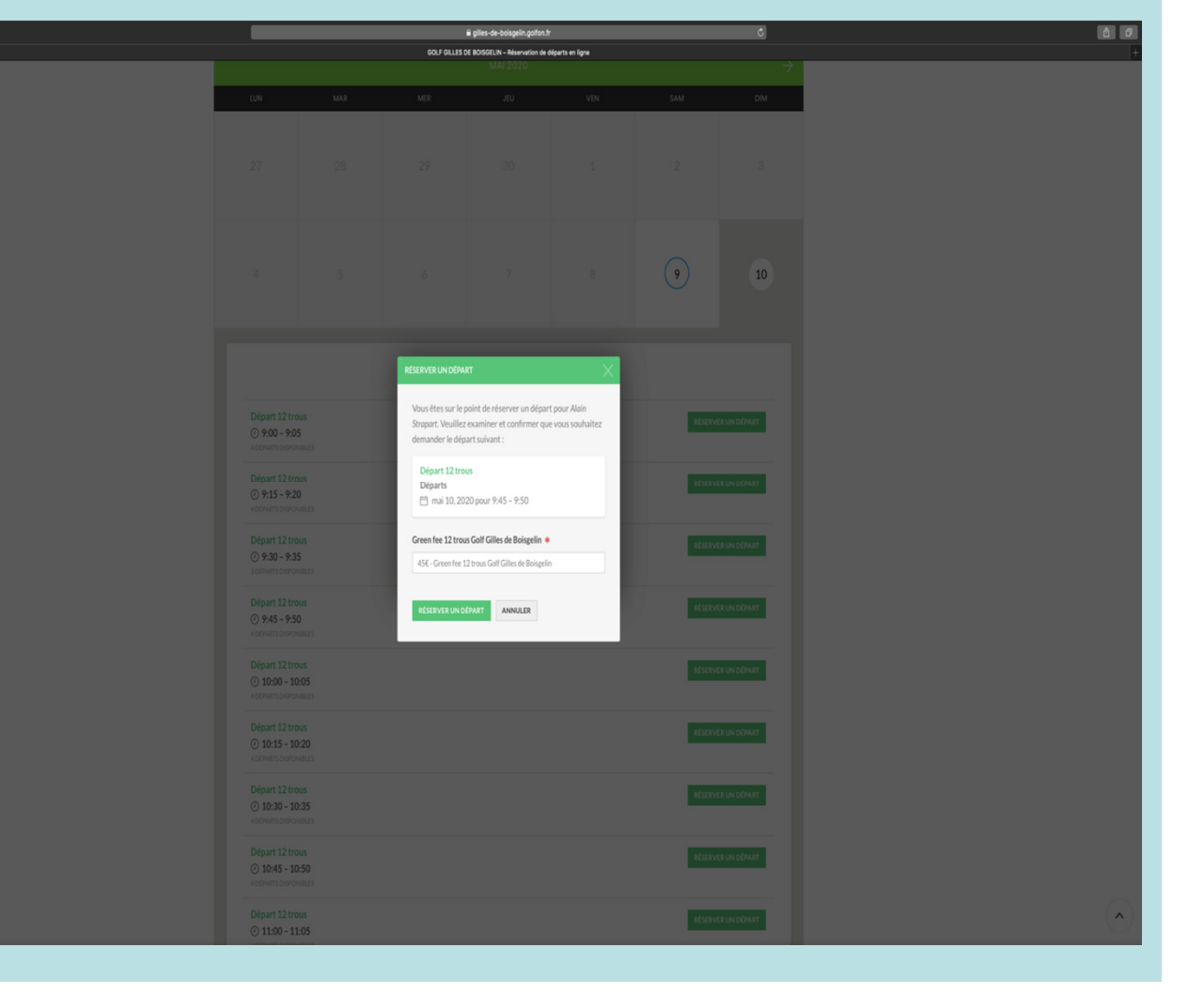

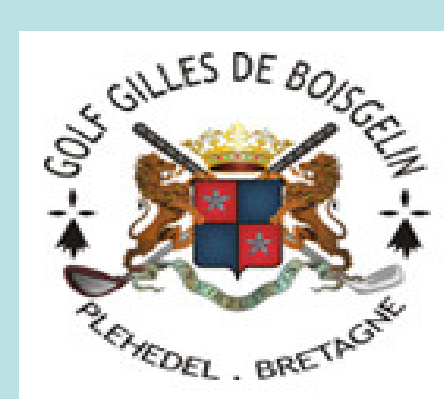

# **Comment réserver un départ ?**

🕯 giles-de-b ů o Golfon CRÉNEAU HORAIRE STARTER RÉSERVATION DE DÉPART MON COMPTE **Vous recevrez** cet écran qui SHOPPING CART  $\rightarrow$  CHECKOUT  $\rightarrow$  ORDER COMPLETE vous facture un green fee DÉTAILS DE FACTURATION **VOTRE COMMANDE** SOUS-TOTAL PRODUIT Alain Strapart Green fee 12 trous Golf Gilles de Nom de l'entreprise (facultatif) Boisgelin × 1 Date: mai 10, 2020 45,00€ Avez vous un Agent de réservation: Alain S Pays/région Green fee 12 trous Golf Gilles de Boiseelin: 456 - Gri France code membre ? Numéro et nom de ru Sous-tota 45,00E MANOIR clicquez ici Code promo : birdie2020 -45.00E × 0.00€ Total Code postal\* 22290 ompagner au cours de votre visite du site web, et pour d'autres raison Ville \* crites dans notre politique de confidentialité. PLEHEDEL Téléphone 0610772043 Adresse de messagerie alain.strapart@gmail.com INFORMATIONS COMPLÉMENTAIRES Notes de commande (facultatif)

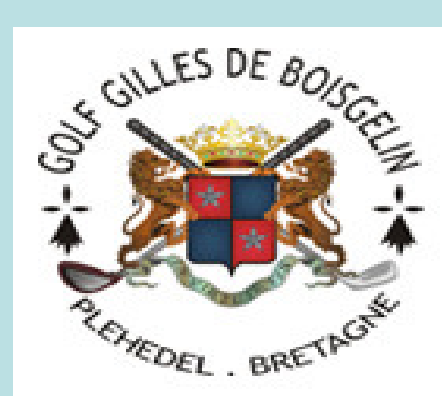

# Comment réserver un départ ?

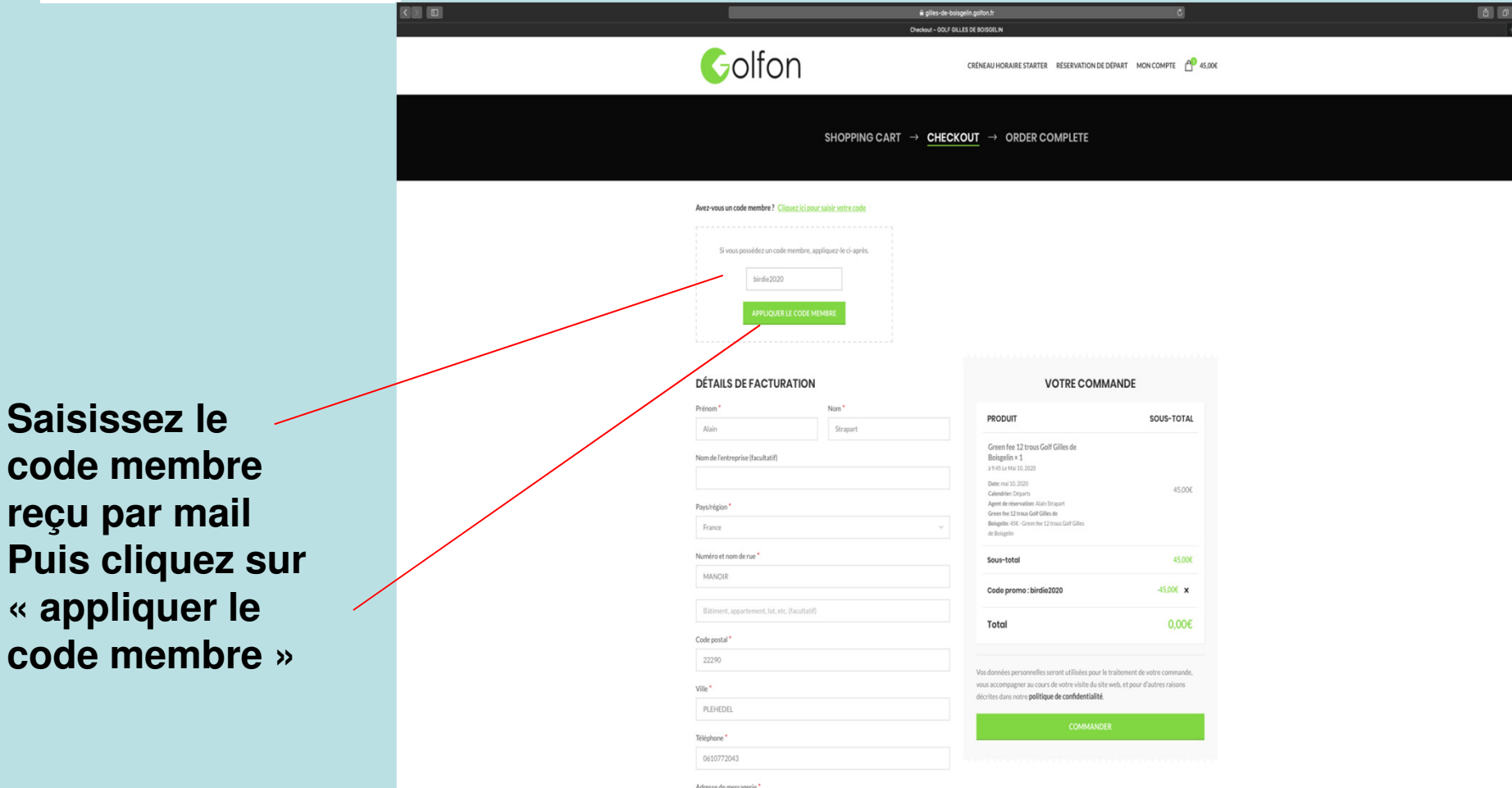

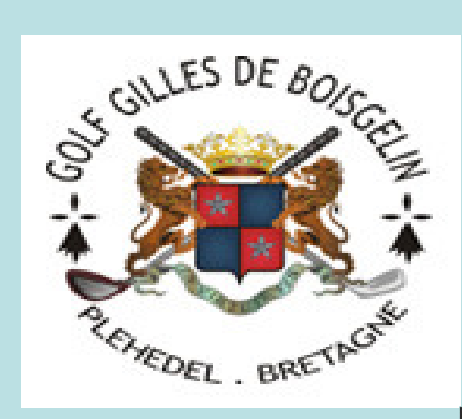

## **Comment réserver un départ ?**

L'écran suivant s'affiche et vous pouvez quitter le site de réservation Vous recevez un e-mail de confirmation

|                                            | 🖷 gilles-de-boisgelin golfon.fr                                                                                                    | ¢                                      | 60 |
|--------------------------------------------|----------------------------------------------------------------------------------------------------|----------------------------------------|----|
|                                            | Checkout – GOLF GILLES DE BOISGELIN                                                                                                    |                                        | +  |
| Golfc                                      |                                                                                                    | SERVATION DE DÉPART MON COMPTE 🔗 0,006 |    |
|                                            | Shopping cart $\rightarrow$ checkout $\rightarrow$ order com                                                                                        | PLETE                                  |    |
|                                            | Merci. Votre commande a été reçue.                                                                                                    |                                        |    |
|                                            | Numéro de commande : Date : E-mail :<br>113 mai 9,2020 alain.strapart@gmail.com                                                                     | Total :<br>0,006                       |    |
| DÉTAILS DE LA COMMANDE                     |                                                                                                    |                                        |    |
|                                            | PRODUIT                                                                                                    | TOTAL                                  |    |
|                                            | Green fee 12 trous Gelf Gilles de Bolgarin × 1<br>Aquélemen: 34-61 e nai 10, 2020<br>Calender: Digita 11<br>Agref e ferenzi altante. Allais forquet | 45.00E                                 |    |
|                                            | Sous-total :                                                                                                    | 45.00E                                 |    |
|                                            | Remise :                                                                                                    | -45,00E                                |    |
|                                            | TOTAL:                                                                                                    | 0,00€                                  |    |
|                                            | ADRESSE DE FACTURATION                                                                                                    |                                        |    |
|                                            | Alain Straport<br>MANOR<br>22290 PEHEDEL<br>6610772043<br>alain.straport@gmoll.com                                                                  |                                        |    |
| GOLIEN © 2000 Conceptor & Refuture Publyes |                                                                                                    | Conditions générales                   |    |